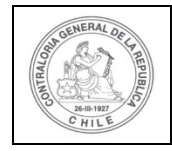

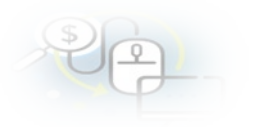

#### PROCEDIMIENTO QUE EXPLICA AL OTORGANTE PASO A PASO, COMO CERRAR UN PROGRAMA EN EL SISREC.

#### COMO REALIZAR EL CIERRE DE UN PROGRAMA EN EL SISREC

**USUARIO:** Encargado Otorgante.

Para efectuar el "Cierre de un Programa" se debe considerar que este procedimiento puede ser realizado solo por el usuario (Encargado) de la Entidad Otorgante.

El usuario Encargado Otorgante debe ingresar al SISREC con su respectivo rut y clave única <sup>1</sup> para ello debe ingresar al sitio web <u>https://www.rendicioncuentas.cl/portal/sitiosisrec/</u> y presionar el botón "Ingresar aquí".

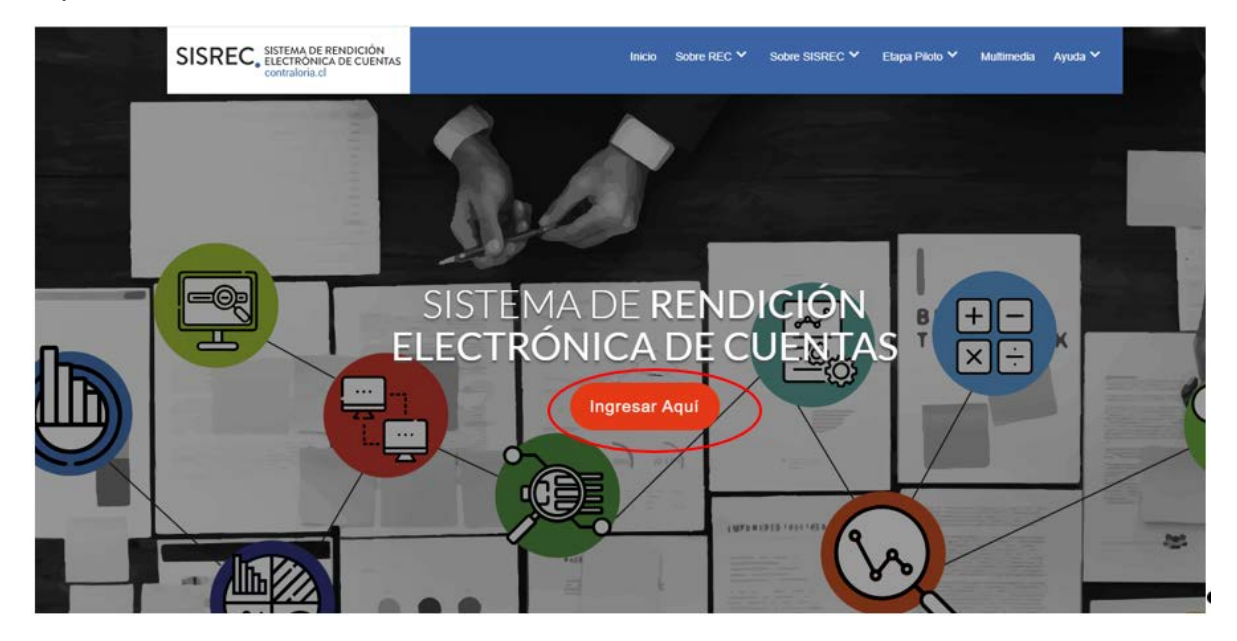

<sup>&</sup>lt;sup>1</sup> La clave única debe ser solicitada por cada funcionario público en el respectivo Servicio de Registro Civil y de Identificación.

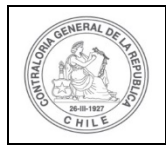

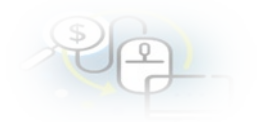

| TIPO_GASTO    | SUBCLASI | FICACIÓN            | NUMERO_TRANSFERENCIA |  |
|---------------|----------|---------------------|----------------------|--|
|               | \        |                     |                      |  |
| $\rightarrow$ | 1        | SISREC: Corres      | ponde                |  |
|               |          | a la subclasificaci | ón                   |  |
|               |          | por tipo de gast    | 0                    |  |
|               |          | per ape de gase     |                      |  |
| $\rightarrow$ |          | -                   |                      |  |
|               |          |                     |                      |  |
|               |          | 4                   |                      |  |
|               |          |                     |                      |  |
|               |          |                     |                      |  |
|               |          |                     |                      |  |
|               |          |                     |                      |  |
|               |          |                     |                      |  |
|               |          |                     |                      |  |
|               |          |                     |                      |  |
|               |          |                     |                      |  |
|               |          |                     |                      |  |
|               |          |                     |                      |  |
|               | (        | Ingres              | ar al sistema        |  |
|               |          | ingrou              |                      |  |
|               |          |                     |                      |  |
|               |          |                     |                      |  |
|               |          |                     |                      |  |
|               |          |                     |                      |  |
|               |          |                     |                      |  |
|               |          |                     |                      |  |
|               |          |                     |                      |  |
|               |          |                     |                      |  |
|               |          |                     |                      |  |
|               |          |                     |                      |  |

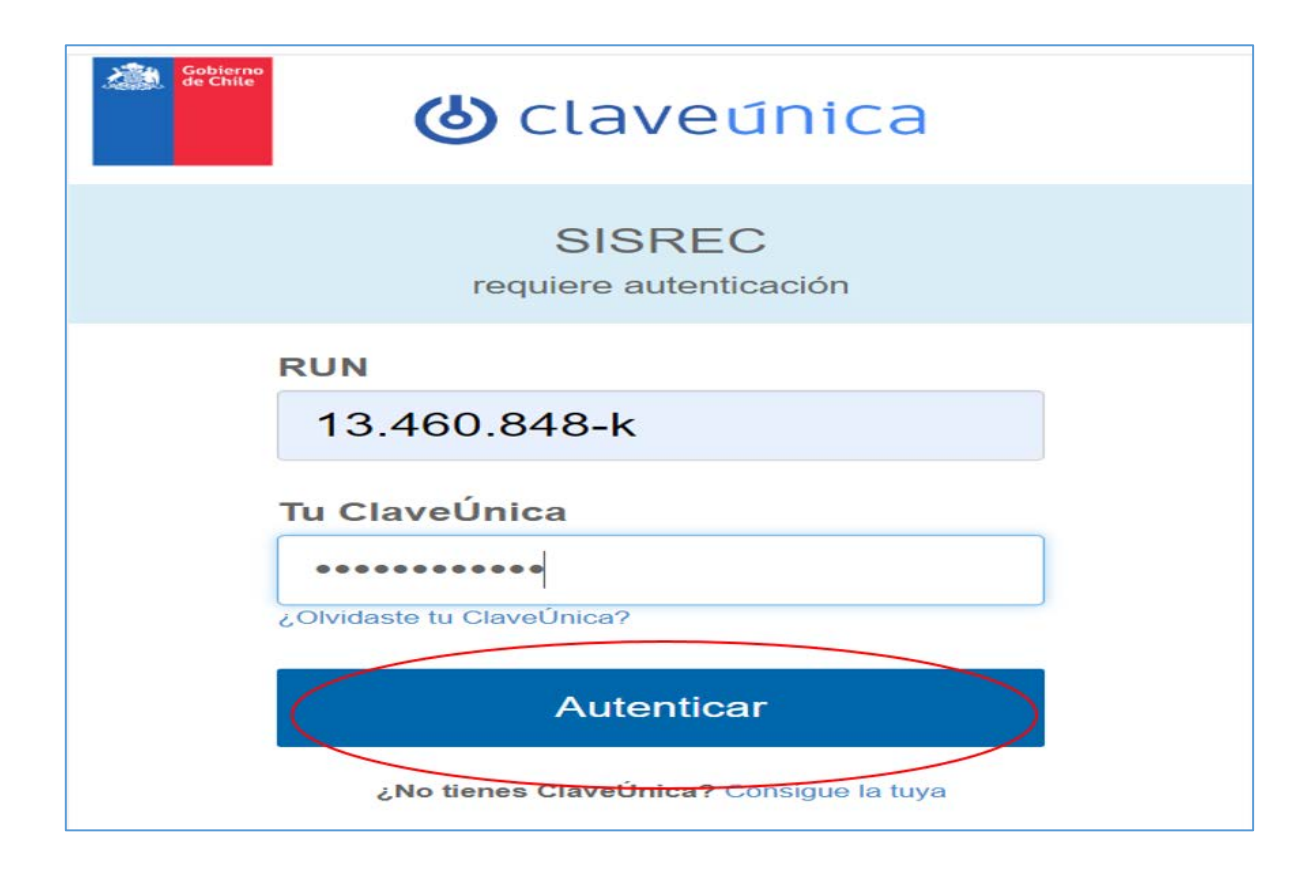

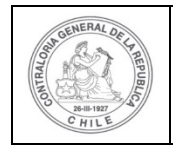

| \$ | P |   |  |
|----|---|---|--|
| ~  | P | - |  |

El usuario Encargado Otorgante, una vez que se encuentra enrolado en el sistema, debe dirigirse al menú "Programas" y seleccionar la opción "Mis programas".

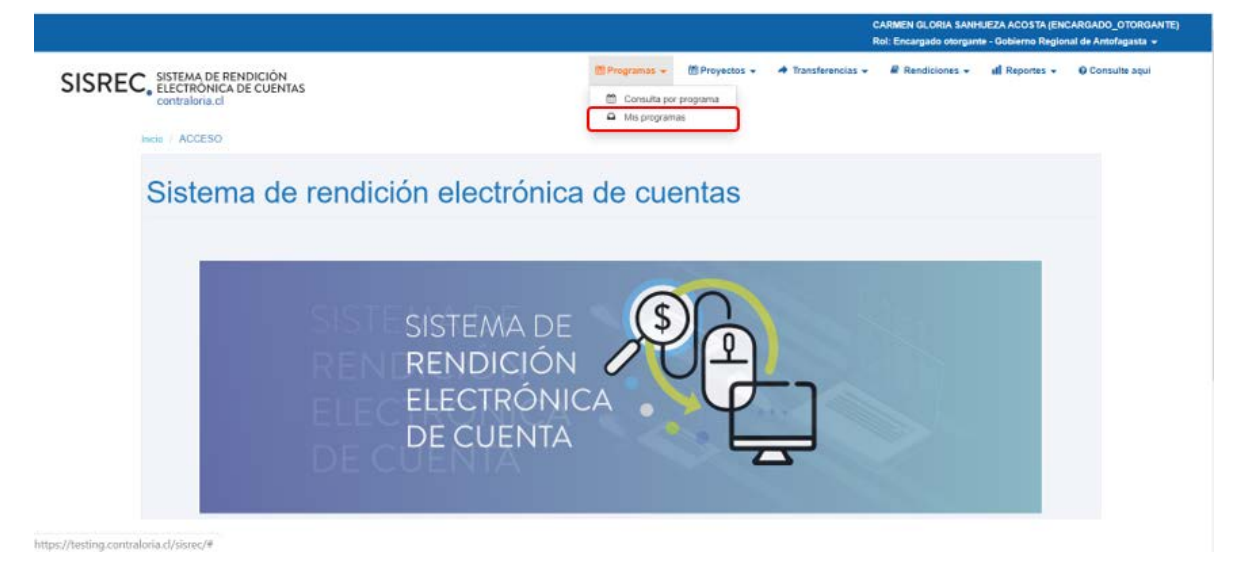

**IMPORTANTE:** cabe señalar que el Encargado Otorgante no podrá solicitar el cierre de un programa que tenga asociado un proyecto que tenga rendiciones de cuentas en ejecución. Asimismo, se pueden cerrar solo programas que tengan proyectos en estado "Cerrado".

Luego, el Encargado Otorgante debe dirigirse a la pantalla "Mis programas", seleccionar el "año "y presionar el botón "buscar".

|               |                                                       |                       |        |                 |               |                  | CARMEN GLORIA SANH<br>Rol: Encargado otorgan | IUEZA ACOSTA (EN<br>te - Gobierno Regio | CARGADO_OTORGANTE)<br>nal de Antofagasta 👻 |
|---------------|-------------------------------------------------------|-----------------------|--------|-----------------|---------------|------------------|----------------------------------------------|-----------------------------------------|--------------------------------------------|
| SISR          | EC, SISTEMA DE REI<br>ELECTRÓNICA I<br>contraloria.cl | NDICIÓN<br>DE CUENTAS |        | 聞 Programas 👻   | 🖀 Proyectos 👻 | ♣ Transferencias | 🖉 Rendiciones 👻                              | dl Reportes 👻                           | O Consulte aqui                            |
| Inicio / Prog | ramas / MIS PROGRAMA:                                 | S                     |        |                 |               |                  |                                              |                                         |                                            |
| Año           | 2019                                                  | Buscar por            | Buscar |                 |               |                  |                                              |                                         |                                            |
|               |                                                       |                       |        | Limpiar Q Busca |               |                  |                                              |                                         |                                            |

El SISREC arrojará como resultado los programas que se encuentran en estado "Ejecución".

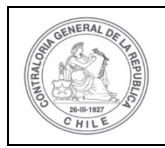

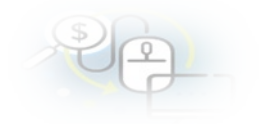

|                                         |                                                |                                                           |                                                    |                                                                                                    |                               |                                                                              | CARMEN GLORI<br>Rol: Encargado e       | A SANHUEZA ACC<br>otorgante - Gobier            | osta (ENCARGAD<br>no Regional de Ar            | io_otoRGANTE<br>nofagasta +                     |
|-----------------------------------------|------------------------------------------------|-----------------------------------------------------------|----------------------------------------------------|----------------------------------------------------------------------------------------------------|-------------------------------|------------------------------------------------------------------------------|----------------------------------------|-------------------------------------------------|------------------------------------------------|-------------------------------------------------|
| SISREC                                  | SISTEMA DE RI<br>ELECTRÓNICA<br>contraloria.cl | NDICIÓN<br>DE CUENTAS                                     |                                                    | (f) Programas 🛩                                                                                                    | Proyectos +                   | <ul> <li>Transferencias -</li> </ul>                                         | Rendicion                              | nes + ull Rep                                   | ortes + O Co                                   | nsulte aqui                                     |
| icio   Programas<br>Buscador de prograf | MIS PROGRAM                                    | s                                                         |                                                    |                                                                                                    |                               |                                                                              |                                        |                                                 |                                                |                                                 |
| Año (2                                  | 019                                            |                                                           | 💌 Bus                                              | dar por Buscar                                                                                                    |                               |                                                                              |                                        |                                                 |                                                |                                                 |
| Resultado programa                      |                                                |                                                           |                                                    |                                                                                                    |                               | _                                                                            |                                        |                                                 |                                                |                                                 |
| O Nuevo O                               | Carga Masiva                                   | Exportar                                                  |                                                    |                                                                                                    |                               |                                                                              |                                        |                                                 |                                                |                                                 |
|                                         |                                                |                                                           |                                                    |                                                                                                    |                               |                                                                              |                                        |                                                 |                                                |                                                 |
| Acciones                                | progld                                         | Codigo<br>SISREC<br>O                                     | Código<br>externo 0                                | Nombre ©                                                                                                    | Año O                         | Imputación/cuenta<br>presupuestaria 0                                        | Cantidad<br>proyectos 0                | Monto<br>asignado ©                             | Monto<br>rendido 0                             | Estado \$                                       |
| Acciones                                | progld<br>615                                  | Codigo<br>SISREC<br>0<br>126-2019                         | Código<br>externo 0<br>122334                      | Nombre ©<br>Actividades de Apoyo Social para Adultos Mayores en la región                                                                                                  | Año 0<br>2019                 | Imputación/cuenta<br>presupuestaria ©<br>24-03-100                           | Cantidad<br>proyectos 0                | Monto<br>asignado 0<br>30.000.000               | Monto<br>rendido 0<br>30.000.000               | Estado Q<br>Ejecución                           |
| Acciones                                | progld<br>615<br>590                           | Codigo<br>SISREC<br>0<br>126-2019<br>120-2019             | Codigo<br>externo 0<br>122334<br>1-2019            | Nombre ©<br>Actividades de Apoyo Social para Adultos Mayores en la región<br>Actividades Deportivas para Adultos Mayores, CSA                                              | Ano ©<br>2019<br>2019         | Imputación/cuenta<br>presupuestaria ©<br>24-03-100<br>24-03-100              | Cantidad<br>proyectos 0<br>1           | Monto<br>asignado 0<br>30.000.000<br>40.000.000 | Monto<br>rendido 0<br>30.000.000<br>38.000.000 | Estado \$<br>Ejecución<br>Ejecución             |
| Accion+s                                | progld<br>615<br>590<br>503                    | Codigo<br>SISREC<br>0<br>128-2019<br>120-2019<br>111-2019 | Código<br>externo 0<br>122334<br>1.2019<br>49.2019 | Nombre ©<br>Actividades de Apoyo Social para Adultos Mayores en la región<br>Actividades Deportivas para Adultos Maroves. CSA<br>Programa Rehabilitación Integral (SSCRIV) | Ano 0<br>2019<br>2019<br>2019 | Imputación/cuenta<br>presupuestaria ©<br>24-03-100<br>24-03-100<br>17-57-872 | Cantidad<br>proyectos 0<br>1<br>1<br>0 | Monto<br>asignado 0<br>30.000.000<br>40.000.000 | Monto<br>rendido 0<br>30 000 000<br>38 000 000 | Estado Q<br>Ejecución<br>Ejecución<br>Ejecución |

Luego, el usuario Encargado Otorgante debe seleccionar el programa que quiere cerrar y presiona el ícono  $\bigotimes$ .

|                                       |                                    |                                               |                                               |                             |                  | CARMEN GL<br>Rol: Encarga                        | ORIA SANHU<br>do otorgante | EZA ACOSTA (E<br>- Gobierno Reg      | INCARGADO                           | OTORGAN<br>agasta 👻    |
|---------------------------------------|------------------------------------|-----------------------------------------------|-----------------------------------------------|-----------------------------|------------------|--------------------------------------------------|----------------------------|--------------------------------------|-------------------------------------|------------------------|
| SISREG                                | C. SISTEMA<br>ELECTRO<br>contralor | DE RENDIO<br>ONICA DE C<br>ria.cl             | ción<br>Uentas                                | 🛗 Programas 👻 🛗 Proyectos 👻 | ♣ Transfere      | ncias 👻 🖉 Rendi                                  | ciones 👻                   | ill Reportes -                       | • O Consu                           | ilte aqui              |
| o / Programa<br>uscador de pro        | as / MIS PRO                       | GRAMAS                                        |                                               |                             |                  |                                                  |                            |                                      |                                     |                        |
| Año (:                                | 2019                               | (                                             | - Bu                                          | scar por Buscar             |                  |                                                  |                            |                                      |                                     |                        |
|                                       |                                    |                                               |                                               |                             |                  |                                                  |                            |                                      |                                     |                        |
| suitado progra                        | amas                               |                                               |                                               | x Limpiar Q Bu              | scar             |                                                  |                            |                                      |                                     |                        |
| sultado progra<br>O Nuevo<br>Acciones | amas<br>O Carga Mas<br>progld      | Código<br>SISREC                              | Exportar<br>Código<br>externo<br>♀            | x Limplar Q Bu<br>Nombre \$ | scar<br>Año<br>Q | Imputación/cuenta<br>presupuestaria              | Cantidad<br>proyectos      | Monto<br>asignado<br>♀               | Monto<br>rendido<br>≎               | Estad<br>C             |
| sultado progr<br>O Nuevo<br>Acciones  | emas<br>Carga Mas<br>progld<br>615 | Código<br>SisREC<br>Código<br>SisREC<br>Colla | Exportar<br>Código<br>externo<br>\$<br>122334 | K Limpiar Q But Nombre      | Ano<br>Q<br>2019 | Imputación/cuenta<br>presupuestaria<br>24-03-100 | Cantidad<br>proyectos<br>0 | Monto<br>asignado<br>Q<br>30.000.000 | Monto<br>rendido<br>©<br>30.000.000 | Estad<br>C<br>Ejecucio |

Al seleccionar el icono (Cerrar programa", se le habilita la pantalla "Cerrar programa", en el cual se indica el detalle de los proyectos asociados.

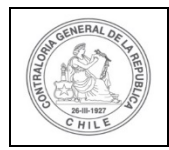

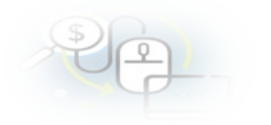

| cciones               | Código SISREC | Monto total<br>asignado | Monto total rendido    | Saldo por rendir | Ejecutor                   | Estado    |
|-----------------------|---------------|-------------------------|------------------------|------------------|----------------------------|-----------|
| Q                     | 290-2019      | 40.000.000              |                        |                  | Municipalidad de<br>Osorno | Eliminado |
| ρ                     | 282-2019      | 40.000.000              | 38.000.000             | 0                | Municipalidad de<br>Osorno | Cerrado   |
|                       |               | E4 44                   | 2 resultados - pag 1/1 | P> PI 10         | •                          |           |
|                       |               |                         |                        |                  |                            |           |
|                       |               |                         |                        |                  |                            |           |
| entario               |               |                         |                        |                  |                            |           |
| entario<br>nentario * | :             |                         |                        |                  |                            |           |

El Encargado Otorgante en el apartado "Comentario" de la pantalla "Cerrar Programa", de colocar el motivo del cierre del programa, a modo de ejemplo, que se cierra el programa ya que se cumplieron los objetivos propuestos y todos sus proyectos asociados se encuentran cerrados y luego en el apartado "documentación complementaria" debe presionar el botón "Nuevo" para subir el respectivo informe de cierre del programa y presionar el botón "Guardar y cerrar".

| cciones    | Código SISREC | Monto total<br>asignado | Monto total rendido    | Saldo por rendir | Ejecutor                   | Estado    |
|------------|---------------|-------------------------|------------------------|------------------|----------------------------|-----------|
| Q          | 290-2019      | 40.000.000              |                        |                  | Municipalidad de<br>Osorno | Eliminado |
| Q          | 282-2019      | 40.000.000              | 38.000.000             | 0                | Municipalidad de<br>Osorno | Cerrado   |
|            |               | 14                      | 2 resultados - pag 1/1 | (a) (a) (b)      |                            |           |
| entario    |               |                         |                        |                  |                            |           |
| nentario * | :             |                         |                        |                  |                            |           |
|            |               |                         |                        |                  |                            |           |

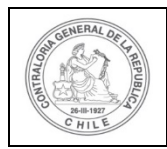

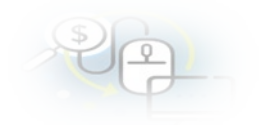

| Acciones         | Nombre             | Documento     |
|------------------|--------------------|---------------|
| o existen datos. |                    |               |
|                  | 0 resultados - pag | 1/1 ▶> ▶) 10▼ |
|                  |                    |               |

Al presionar el botón "Nuevo", al Encargado Otorgante se le habilita la pantalla "Ingresar nuevo documento", debe presionar el botón "Cargar documento" para subir el informe de cierre del programa

| ngresar nuevo document | 0                                                                      |         |
|------------------------|------------------------------------------------------------------------|---------|
| Nombre * 🕢 🛛 :         | Informe de cierre de programa                                          |         |
| Archivo* 😧 :           | C Abrir                                                                | ×       |
|                        | ← → · · ↑ 📕 · · CAP > 11_CIERRE_DEL_PRO · 🖸 Buscar en 11_CIERRE_DEL_PR | O Ø     |
|                        | Organizar * Nueva carpeta                                              | 0       |
|                        | Sete equipo Nombre Fecha de modific                                    | ación T |
|                        | Descargas INFORME_DE_CIERRE_DE PROGRAMA.docx 17-01-2020 9:57           | C       |
|                        | Documentos INFORME_DE_CIERRE_DEL_PROYECTO.docx 17-01-2020 9:57         |         |
|                        | Escritorio                                                             |         |
|                        | Te Imánenes 🗸 🗸                                                        | >       |
|                        | Nombre: INFORME_DE_CIERRE_DE PROGRAM/ > Todos los archivos (*.*)       | *       |
|                        | Abrir Cance                                                            | lar     |

Cargado en el SISREC el informe de cierre del programa, el usuario Encargado Otorgante debe presionar el botón "Guardar".

| Ingresar nuevo d | ocumento |                                      |
|------------------|----------|--------------------------------------|
| Nombre * 🕑       | :        | Informe de cierre de programa        |
| Archivo * 🕢      | :        | B INFORME_DE_CIERRE_DE PROGRAMA.docx |
|                  |          | {Cargar Documento}                   |
|                  |          |                                      |
|                  |          | 🗙 Cerrar 🕒 Guardar                   |

Finalmente, como ya se encuentra anexado al sistema el respectivo informe de cierre del programa y dado que se ingreso el comentario respectivo el usuario

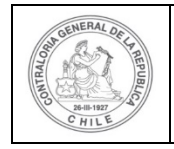

| \$ | 6 |   |  |
|----|---|---|--|
| 0  | 6 | - |  |
|    | Y |   |  |

Encargado Otorgante para cerrar el programa debe presionar el botón "Guardar y cerrar".

| cciones       Código SISREC       Monto total asignado       Monto total rendido       Saido por rendir       Ejecutor       Estado                                                                                                    | ctos asoc                                                      | iados                                                                  |                                                 |                                                                                     |                         |                                         |           |
|----------------------------------------------------------------------------------------------------|----------------------------------------------------------------|------------------------------------------------------------------------|-------------------------------------------------|-------------------------------------------------------------------------------------|-------------------------|-----------------------------------------|-----------|
| P       290-2019       40.000.000       38.000.000       0       Municipalidad de Osorno       Cerrado         P       282-2019       40.000.000       38.000.000       0       Municipalidad de Osorno       Cerrado         Image: Completion of the Completion of the Compl                                                                                                    | Acciones                                                       | Código SISREC                                                          | Monto total<br>asignado                         | Monto total rendido                                                                 | Saldo por rendir        | Ejecutor                                | Estado    |
| P 282-2019 40.000.000 38.000.000 0 Municipalidad de<br>Osorno Cerrado                                                                                                    | Q                                                              | 290-2019                                                               | 40.000.000                                      |                                                                                     |                         | Municipalidad de<br>Osorno              | Eliminado |
| e cierra el programa ya que se cumpileron los objetivos propuestos y todos sus proyectos asociados se encuentran cerrados                                                                                                    | Q                                                              | 282-2019                                                               | 40.000.000                                      | 38.000.000                                                                          | 0                       | Municipalidad de<br>Osorno              | Cerrado   |
| mentario   mentario*::     e cierra el programa ya que se cumplieron los objetivos propuestos y todos sus proyectos asociados se encuentran cerrados     umentación Complementaria   Nuevo   Acciones Nombre   O Nuevo   Acciones Nombre   Documento   Informe de cierre de programa   INFORME_DE_CIERRE_DE PROGRAMA.docx                                                                                                    |                                                                |                                                                        | 1-4                                             | 2 resultados - pag 1/1                                                              | 80 BT 10                | •                                       |           |
| nentario   mentario * :   a cierra el programa ya que se cumpileron los objetivos propuestos y todos sus proyectos asociados se encuentran cerrados   a cierra el programa ya que se cumpileron los objetivos propuestos y todos sus proyectos asociados se encuentran cerrados   umentación Complementaria   Nuevo   Acciones   Nombre   Documento   * @ P 素   Informe de cierre de programa   INFORME_DE_CIERRE_DE PROGRAMA.docx                                                                                                    |                                                                |                                                                        |                                                 |                                                                                     |                         |                                         |           |
| e cierra el programa ya que se cumplieron los objetivos propuestos y todos sus proyectos asociados se encuentran cerrados  cumentación Complementaria  Nuevo  Acciones Nombre Documento  P  P  Acciones Nombre Documento  INFORME_DE_CIERRE_DE PROGRAMA.docx                                                                                                    | oontario                                                       |                                                                        |                                                 |                                                                                     |                         |                                         |           |
| e cierra el programa ya que se cumpileron los objetivos propuestos y todos sus proyectos asociados se encuentran cerrados  eumentación Complementaria  Nuevo Acciones Nombre Documento  P ⊕ D ▲ Informe de cierre de programa INFORME_DE_CIERRE_DE PROGRAMA.docx                                                                                                    | entario                                                        |                                                                        |                                                 |                                                                                     |                         |                                         |           |
| e cierra el programa ya que se cumplieron los objetivos propuestos y todos sus proyectos asociados se encuentran cerrados  umentación Complementaria  Nuevo Acciones Nombre Documento  informe de cierre de programa INFORME_DE_CIERRE_DE PROGRAMA.docx                                                                                                    |                                                                | - 10                                                                   |                                                 |                                                                                     |                         |                                         |           |
| e cierra el programa ya que se cumpileron los objetivos propuestos y todos sus proyectos asociados se encuentran cerrados  cumentación Complementaria  Nuevo Acciones Nombre Documento  Complementaria  Nombre Documento  INFORME_DE_CIERRE_DE PROGRAMA.docx                                                                                                    | Imentario 🗠                                                    |                                                                        |                                                 |                                                                                     |                         |                                         |           |
| e cierra el programa ya que se cumplieron los objetivos propuestos y todos sus proyectos asociados se encuentran cerrados  cumentación Complementaria  Nuevo Acciones Nombre Documento  informe de cierre de programa INFORME_DE_CIERRE_DE PROGRAMA.docx                                                                                                    |                                                                |                                                                        |                                                 |                                                                                     |                         |                                         |           |
| e cierra el programa ya que se cumplieron los objetivos propuestos y todos sus proyectos asociados se encuentran cerrados cumentación Complementaria  Neevo Acciones Nombre Documento  informe de cierre de programa INFORME_DE_CIERRE_DE PROGRAMA.docx                                                                                                    |                                                                |                                                                        |                                                 |                                                                                     |                         |                                         |           |
| Cumentación Complementaria       Nuevo       Acciones     Nombre       Acciones     Documento       Informe de cierre de programa     INFORME_DE_CIERRE_DE PROGRAMA.docx                                                                                                    |                                                                |                                                                        |                                                 |                                                                                     |                         |                                         |           |
| Summeriación Complementaria       Nuevo       Acciones     Nombre       Acciones     Documento       Informe de cierre de programa     INFORME_DE_CIERRE_DE PROGRAMA.docx                                                                                                    | e cierra el p                                                  | ograma ya que se cumplie                                               | eron los objetivos propues                      | stos y todos sus proyectos a                                                        | isociados se encuentran | cerrados                                |           |
| cumentación Complementaria         O Nuevo         Acciones       Nombre         Documento         Informe de cierre de programa       INFORME_DE_CIERRE_DE PROGRAMA.docx                                                                                                    | e cierra el p                                                  | ograma ya que se cumplie                                               | eron los objetivos propues                      | stos y todos sus proyectos a                                                        | isociados se encuentran | cerrados                                |           |
| cumentación Complementaria          Nuevo         Acciones       Nombre         Documento                                                                                                    | e cierra el p                                                  | ograma ya que se cumplie                                               | eron los objetivos propues                      | stos y todos sus proyectos a                                                        | isociados se encuentran | cerrados                                |           |
| Cumentación Complementaria         O Nuevo       Acciones       Nombre       Documento         Acciones       Nombre       Documento         Informe de cierre de programa       INFORME_DE_CIERRE_DE PROGRAMA.docx                                                                                                    | e cierra el pi                                                 | ograma ya que se cumplie                                               | eron los objetivos propues                      | stos y todos sus proyectos a                                                        | isociados se encuentran | cerrados                                |           |
| cumentación Complementaria       Nuevo     Documento       Acciones     Nombre     Documento <sup>©</sup> <sup>©</sup> | e cierra el p                                                  | ograma ya que se cumplie                                               | eron los objetivos propue:                      | stos y todos sus proyectos a                                                        | isociados se encuentran | cerrados                                |           |
| Cumentación Complementaria         Nuevo       Nombre       Documento         Acciones       Nombre       Documento         P 2 3       Informe de cierre de programa       INFORME_DE_CIERRE_DE PROGRAMA.docx                                                                                                    | e cierra el p                                                  | ograma ya que se cumplik                                               | eron los objetivos propues                      | stos y todos sus proyectos a                                                        | isociados se encuentran | cerrados                                |           |
| Cumentación Complementaria       Nuevo       Acciones     Nombre       Documento       Documento       Documento       Documento       Documento       Documento       Documento                                                                                                    | e cierra el pi                                                 | ograma ya que se cumplik                                               | eron los objetivos propues                      | stos y todos sus proyectos a                                                        | usociados se encuentran | cerrados                                |           |
| cumentación Complementaria       Nuevo     Documento       Acciones     Nombre     Documento <sup>©</sup> <sup>©</sup> | e cierra el pi                                                 | ograma ya que se cumplik                                               | eron los objetivos propues                      | stos y todos sus proyectos a                                                        | isociados se encuentran | cerrados                                |           |
| Acciones     Nombre     Documento       P 🗟 P 🛓     Informe de cierre de programa     INFORME_DE_CIERRE_DE PROGRAMA.docx                                                                                                    | e cierra el p                                                  | ograma ya que se cumplik                                               | eron los objetivos propues                      | stos y todos sus proyectos a                                                        | isociados se encuentran | cerrados                                |           |
| Nuevo     Nombre     Documento       Acciones     Nombre     Documento       P © P ±     Informe de cierre de programa     INFORME_DE_CIERRE_DE PROGRAMA.docx                                                                                                    | e cierra el pi                                                 | ograma ya que se cumplik                                               | eron los objetivos propues                      | stos y todos sus proyectos a                                                        | usociados se encuentran | cerrados                                |           |
| Acciones     Nombre     Documento       P @ P \$     Informe de cierre de programa     INFORME_DE_CIERRE_DE PROGRAMA.docx                                                                                                    | cumentació                                                     | ograma ya que se cumplik<br>n Complementaria                           | eron los objetivos propues                      | stos y todos sus proyectos a                                                        | usociados se encuentran | cerrados                                |           |
| Acciones         Nombre         Documento           ク 合 ク 素         Informe de cierre de programa         INFORME_DE_CIERRE_DE PROGRAMA.docx                                                                                                    | cumentació                                                     | ograma ya que se cumplie<br>n Complementaria                           | eron los objetivos propues                      | stos y todos sus proyectos a                                                        | isociados se encuentran | cerrados                                |           |
| ✓                                                                                                    | cumentació                                                     | ograma ya que se cumplik<br>n Complementaria                           | eron los objetivos propues                      | stos y todos sus proyectos a                                                        | isociados se encuentran | cerrados                                |           |
| INFORME_DE_CIERRE_DE PROGRAMA.docx                                                                                                    | cumentació                                                     | ograma ya que se cumplik<br>n Complementaria                           | eron los objetivos propues                      | stos y todos sus proyectos a                                                        | isociados se encuentran | cerrados                                |           |
|                                                                                                    | cumentació<br>Nuevo<br>Acciones                                | ograma ya que se cumplik<br>n Complementaria                           | eron los objetivos propues                      | stos y todos sus proyectos a                                                        | isociados se encuentran | cerrados<br>Documento                   |           |
|                                                                                                    | e clerra el pr<br>cumentació<br>Nuevo<br>Acciones<br>P @ P ±   | ograma ya que se cumplio<br>n Complementaria                           | eron los objetivos propues<br>Nombre            | stos y todos sus proyectos a                                                        | INFORME_DE_CIE          | Cerrados Documento RRE_DE PROGRAMA.docx |           |
| 1 FOCULTADOR DAD 10                                                                                                    | e cierra el pr<br>cumentació<br>O Nuevo<br>Acciones            | ograma ya que se cumplia<br>n Complementaria<br>Informe de cierre de p | eron los objetivos propues<br>Nombre<br>rograma | stos y todos sus proyectos a                                                        | INFORME_DE_CIEI         | Cerrados Documento RRE_DE PROGRAMA.docx |           |
| ta aa Tresultados • pag // ► ► ► 10 •                                                                                                    | e cierra el pi<br>cumentació<br>O Nuevo<br>Acciones<br>P 🗃 P 🛓 | ograma ya que se cumplio<br>n Complementaria                           | eron los objetivos propues<br>Nombre<br>rograma | stos y todos sus proyectos a                                                        | INFORME_DE_CIEF         | Documento<br>RRE_DE PROGRAMA.docx       |           |
|                                                                                                    | cumentació<br>• Nuevo<br>Acciones<br>• @ P ±                   | ograma ya que se cumplia<br>n Complementaria<br>Informe de cierre de p | eron los objetivos propues<br>Nombre<br>rograma | stos y todos sus proyectos a                                                        | INFORME_DE_CIEI         | Cerrados Documento RRE_DE PROGRAMA.docx |           |
|                                                                                                    | cumentació<br>Nuevo<br>Acciones<br>P 🗟 P 🕹                     | ograma ya que se cumplio<br>n Complementaria<br>Informe de cierre de p | eron los objetivos propues<br>Nombre<br>rograma | stos y todos sus proyectos a                                                        | INFORME_DE_CIE          | Cerrados Documento RRE_DE PROGRAMA.docx |           |
|                                                                                                    | e cierra el pr<br>cumentació<br>Nuevo<br>Acciones<br>P 🗃 P 🛓   | ograma ya que se cumplio<br>n Complementaria                           | eron los objetivos propues<br>Nombre<br>rograma | stos y todos sus proyectos a                                                        | INFORME_DE_CIEF         | Cerrados Documento RRE_DE PROGRAMA.docx |           |
| ¿Está seguro que desea cerrar programa?                                                                                                    | e cierra el pr<br>cumentació<br>> Nuevo<br>Acciones<br>> @ P ± | ograma ya que se cumplid<br>n Complementaria<br>Informe de cierre de p | eron los objetivos propues<br>Nombre<br>rograma | stos y todos sus proyectos a<br>1 resultados - pag 1/1<br>seguro que desea cerrar p | INFORME_DE_CIEI         | Cerrados Documento RRE_DE PROGRAMA.docx |           |

El SISREC notifica al Encargado Otorgante que el programa fue cerrado, por lo que desaparece de su bandeja de la pantalla "Mis programas".

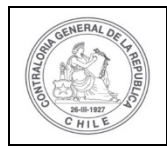

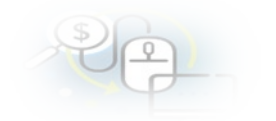

|                                        | SREC, SISTEMA DE RENDICIÓN<br>ELECTRONICA DE CUENTAS<br>contraloria.cl |                                         |                                              |                                                                    |            | CARMEN GLO<br>Rol: Encarga | de Canto                                         | EZA ACOSTA (1<br>Programa  | ENCARGADO_                           | OTORGANTE                      |                          |
|----------------------------------------|------------------------------------------------------------------------|-----------------------------------------|----------------------------------------------|--------------------------------------------------------------------|------------|----------------------------|--------------------------------------------------|----------------------------|--------------------------------------|--------------------------------|--------------------------|
| SISREG                                 |                                                                        |                                         | 🛗 Programas 👻                                | 🛗 Programas 👻 🛗 Proyectos 👻 🏕 Transferencias 👻                     |            | ncias 👻 🚇 Rendi            | ch                                               | Programa ha sido cerrado   |                                      |                                |                          |
| io / Programa                          | as / MIS PRO                                                           | GRAMAS                                  |                                              |                                                                    |            |                            |                                                  |                            |                                      |                                |                          |
| uscador de pro                         | grama                                                                  |                                         |                                              |                                                                    |            |                            |                                                  |                            |                                      |                                | 5                        |
| Año G                                  | 2019                                                                   |                                         | - Bu                                         | scar por Buscar                                                    |            |                            |                                                  |                            |                                      |                                |                          |
|                                        |                                                                        |                                         |                                              | (x U                                                               | impiar Q B | uscar                      |                                                  |                            |                                      |                                |                          |
| esultado progra                        | amas                                                                   |                                         |                                              | (* U                                                               | impiar Q B | uscar                      |                                                  |                            |                                      |                                | -                        |
| esultado progra<br>O Nuevo             | amas<br>O Carga Mar                                                    | siva 💽 I                                | Exportar                                     | (× U                                                               | implar Q B | uscar                      |                                                  |                            |                                      |                                | 6                        |
| esultado progra<br>O Nuevo<br>Acciones | amas<br>O Carga Mai<br>progid                                          | siva<br>Código<br>SISREC<br>≎           | Exportar<br>Código<br>externo                | X Li<br>Nombre \$                                                  | impiar Q B | uscar<br>Ano<br>Q          | Imputación/cuenta<br>presupuestaria              | Cantidad<br>proyectos      | Monto<br>asignado                    | Monto<br>rendido<br>Q          | Estado<br>O              |
| esultado progra<br>O Nuevo<br>Acciones | emas<br>O Carga Mar<br>progid<br>616                                   | sivz<br>Código<br>SiSR€<br>126-<br>2019 | Exportar<br>Código<br>externo<br>2<br>122334 | X Li<br>Nombre \$<br>Actividades de Apoyo Social para Ad<br>región | implar Q B | Ano<br>2019                | Imputación/cuenta<br>presupuestaria<br>24-03-100 | Cantidad<br>proyectos<br>1 | Monto<br>asignado<br>€<br>30.000.000 | Monto<br>rendido<br>30.000.000 | Estado<br>©<br>Ejecución |

# Programa Programa ha sido cerrado

Finalmente, si el Encargado Otorgante quiere corroborar el estado del programa deber ir al menú "Programa" a la opción "Consulta por programa".

|                                                                          |                                                                              | CARMEN GLORIA SANHUEZA ACOSTA (ENCARGADO_OTORGANTE)<br>Rol: Encargado otorgante - Gobierno Regional de Antofagasta - |
|--------------------------------------------------------------------------|------------------------------------------------------------------------------|----------------------------------------------------------------------------------------------------|
| SISREC, SISTEMA DE RENDICIÓN<br>ELECTRONICA DE CUENTAS<br>contraloria.cl | Programs.   Proyectos   Transferencias  Consulta por programa  Mis programas | - R Rendiciones - al Reportes - O Consulte aqui                                                                      |
| Sistema de rend                                                          | ición electrónica de cu                                                      | entas                                                                                                    |
| S<br>F<br>E<br>https://testing.controloria.cl/sisrec/#                   | SISTEMA DE<br>RENDICIÓN<br>ELECTRÓNICA<br>DE CUENTA                          |                                                                                                    |

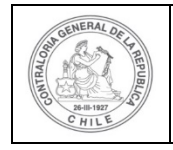

| PP- |
|-----|
|-----|

Luego, en la pantalla "Consulta por programa" debe aplicar el filtro de "Búsqueda avanzada" seleccionar en año "2019" y colocar en estado de programa "Cerrado" y presionar el botón "buscar".

|                                                                          |                         |                               |                    | CARMEN GLORIA SANHUEZA ACOSTA (ENCARGADO_OTORGANTE)<br>Rol: Encargado otorgante - Gobierno Regional de Antofagasta 👻 |                |   |  |  |
|--------------------------------------------------------------------------|-------------------------|-------------------------------|--------------------|----------------------------------------------------------------------------------------------------|----------------|---|--|--|
| SISREC, SISTEMA DE RENDICIÓN<br>ELECTRÓNICA DE CUENTAS<br>contraloria.cl | 🛗 Programas 👻           | 🛗 Proyectos 👻 🍝 Transfe       | ✦ Transferencias ▾ | Rendiciones -                                                                                                    | ill Reportes 👻 |   |  |  |
| Inicio / Programas / CONSULTA POR PROGRAMA<br>Buscador de programas      |                         |                               |                    |                                                                                                    |                |   |  |  |
| BÜSQUEDA SIMPLE                                                          |                         |                               |                    |                                                                                                    |                | 1 |  |  |
| BÜSQUEDA AVANZADA                                                        |                         |                               |                    |                                                                                                    |                |   |  |  |
| Año del programa 2019                                                    | Nombre del<br>Otorgante | Gobierno Regional de Antofága |                    | Nombre del<br>Programa                                                                                               |                |   |  |  |
| Estado de<br>Programa                                                    | $\overline{\bigcirc}$   |                               |                    |                                                                                                    |                |   |  |  |
|                                                                          |                         |                               |                    |                                                                                                    |                |   |  |  |
|                                                                          | (*                      | Limpia Q Buscar               | J                  |                                                                                                    |                |   |  |  |

El SISREC arroja como resultado aquellos programas que se encuentran en estado "Cerrado" donde se encuentra el respectivo programa.

| Exportar |        |                  |                        |                                                    |      |                                   |                       |                       |                   |                      |                  |                    |                          |         |
|----------|--------|------------------|------------------------|----------------------------------------------------|------|-----------------------------------|-----------------------|-----------------------|-------------------|----------------------|------------------|--------------------|--------------------------|---------|
| Acciones | progld | Código<br>SISREC | Código<br>externo<br>Q | Nombre 0                                           | Ano  | Imputación/cuer<br>presupuestaria | Cantidad<br>proyectos | Transf.<br>realizadas | Monto<br>asignado | Monto<br>transferido | Monto<br>rendido | Monto<br>observado | Saldo<br>por<br>rendir 0 | Estado  |
| PE       | 590    | 120-<br>2019     | 1-2019                 | Actividades Deportivas para<br>Adultos Mayores_CSA | 2019 | 24-03-100                         | 1                     | 0                     | 40.000.000        | 40.000.000           | 38.000.000       | 0                  | 0                        | Cerrado |
| P۵       | 515    | 84-<br>2019      |                        | MCS ACTIVIDADES<br>DEPORTIVAS ADULTO<br>MAYORES    | 2019 | 24-01-003                         | 1                     | 0                     | 40.000.000        | 40.000.000           | 38 000 000       | 0                  | 0                        | Cerrado |
| PE       | 494    | 73-<br>2019      | 034                    | Salud Activa                                       | 2019 | 24-03-100                         | ाः                    | 0                     | 30 000 000        | 30 000 000           | 29 550 000       | 0                  | 0                        | Cerrado |
| P        | 451    | 35-<br>2019      | 6040                   | PROGRAMA JOVEN MAYOR<br>CAPACITACIÓN GRUPO 40      | 2019 | 24-01-234                         | z                     | 0                     | 170.000.000       | 0                    | 0                | 0                  | 0                        | Cerrado |

El usuario puede seleccionar en la pantalla "Consulta por programa" el ícono de la "Ficha del Programa" i y si presiona el ícono "+" puede ver todos los proyectos asociados a ese programa.

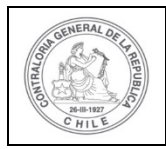

| \$ | P |  |
|----|---|--|
| -  | P |  |

| Ficha programa     |        |                                                       |                                                                              |   |            |  |  |  |  |  |
|--------------------|--------|-------------------------------------------------------|------------------------------------------------------------------------------|---|------------|--|--|--|--|--|
|                    |        |                                                       | portar                                                                       |   |            |  |  |  |  |  |
| Nombre             | :      | Actividades Deportivas para Adultos Mayores_CSA       | ividades Deportivas para Adultos Mayores_CSA                                 |   |            |  |  |  |  |  |
| Entidad Otorgante  | :      | bierno Regional de Antofagasta                        |                                                                              |   |            |  |  |  |  |  |
| Usuario            | :      | Carmen Sanhueza Acosta (Analista otorgante - Gobierno | rmen Sanhueza Acosta (Analista otorgante - Gobierno Regional de Antofagasta) |   |            |  |  |  |  |  |
| Fecha              | :      | 23 de marzo de 2020                                   |                                                                              |   |            |  |  |  |  |  |
| Código SISREC      | :      | 120-2019                                              | Monto total<br>asignado                                                      | : | 40.000.000 |  |  |  |  |  |
| Imputación         | :      |                                                       | Monto total<br>transferido                                                   | : | 40.000.000 |  |  |  |  |  |
| N° proyectos       | :      | 2                                                     | Monto total<br>rendido                                                       | : | 38.000.000 |  |  |  |  |  |
| Código             | :      | 1-2019                                                | Monto total<br>observado                                                     | : | 0          |  |  |  |  |  |
| Estado             | :      | Cerrado                                               | Saldo por rendir                                                             | : | 0          |  |  |  |  |  |
| Buscador de proye  | ctos   |                                                       |                                                                              |   | ÷          |  |  |  |  |  |
|                    |        |                                                       |                                                                              |   |            |  |  |  |  |  |
| Proyectos asociado | os a p | rograma                                               |                                                                              |   | +          |  |  |  |  |  |

Al presionar el ícono "+", se detallan los proyectos asociados al programa, a los cuales se puede acceder a la respectiva ficha del proyecto presionando el ícono

Jy descargar el respectivo informe de aprobación del cierre.

| Acciones | Código<br>SISREC | Nombre                                                                                                    | Entidad                                                                                                    | Estado          | Monto total<br>asignado | Monto<br>total<br>transferido | Monto<br>total<br>rendido | Monto<br>total<br>observado | Saldo por<br>rendir |
|----------|------------------|----------------------------------------------------------------------------------------------------|----------------------------------------------------------------------------------------------------|-----------------|-------------------------|-------------------------------|---------------------------|-----------------------------|---------------------|
|          | 290-2019         | Proyecto de<br>Ayuda Social a<br>Adultos<br>Mayores en<br>riesgo Social                                           | Municipalidad<br>de Osorno                                                                                    | Eliminado       | 40.000.000              | 0                             | 0                         | 0                           | C                   |
|          | 282-2019         | Actividades<br>Deportivas y<br>Dotación de<br>Implementos<br>para adultos<br>mayores de la<br>comuna de<br>Osorno | Municipalidad<br>de Osorno                                                                                    | Cerrado         | 40.000.000              | 40.000.000                    | 38.000.000                | 0                           | c                   |
|          |                  | 14                                                                                                    | <a 2="" result<="" td=""><td>tados - pag 1/1</td><td>100 H-1</td><td>10 🕶</td><td></td><td></td><td></td></a> | tados - pag 1/1 | 100 H-1                 | 10 🕶                          |                           |                             |                     |

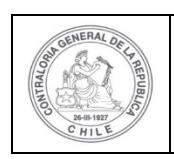

| Ð | 2 |  |
|---|---|--|
|   | P |  |

En la ficha del proyecto en el apartado "Informe de cierre", el Encargado Otorgante puede descargar el "Informe de aprobación del cierre del proyecto".

| Ficha proyecto                  |     |                                                                                   |                                 |      |                     |
|---------------------------------|-----|-----------------------------------------------------------------------------------|---------------------------------|------|---------------------|
|                                 |     |                                                                                   | Exportar                        |      |                     |
| Nombre proyecto                 | 5   | Actividades Deportivas y Dotación de Implementos para                             | a adultos mayores de la co      | muna | i de Osorno         |
| Programa<br>asociado            | :   | Actividades Deportivas para Adultos Mayores_CSA                                   |                                 |      |                     |
| Otorgante                       | :   | Gobierno Regional de Antofagasta                                                  |                                 |      |                     |
| Fecha inicio                    | :   | 30/05/2019                                                                        | Fecha fin                       | :    | 31/12/2019          |
| Ejecutor                        | - 2 | Municipalidad de Osorno                                                           | Тіро                            |      | Público             |
| Estado del<br>proyecto          | -[  | Cerrado                                                                           | Monto total<br>asignado         | :    | 40.000.000          |
| N° de rendiciones<br>en proceso | I   | 0                                                                                 | Monto total<br>transferido      | 1    | 40.000.000          |
| N° de rendiciones<br>aprobadas  | :   | 5                                                                                 | Monto total<br>rendido          | ÷    | 38.000.000          |
| Fecha creación                  | :   | 23 de marzo de 2020                                                               | Monto total<br>rendido aprobado | 1    | 38.000.000          |
|                                 |     |                                                                                   | Monto reintegrado               | 1    | 2.000.000           |
| Código SISREC                   | :   | 282-2019                                                                          | Saldo por rendir                | ł,   | 0                   |
| Usuario creación                | :   | Carmen Sanhueza Acosta (Analista otorgante -<br>Gobierno Regional de Antofagasta) | Monto total<br>observado        | :    | 0                   |
|                                 |     | % Transferencias                                                                  |                                 |      | % Avance financiero |

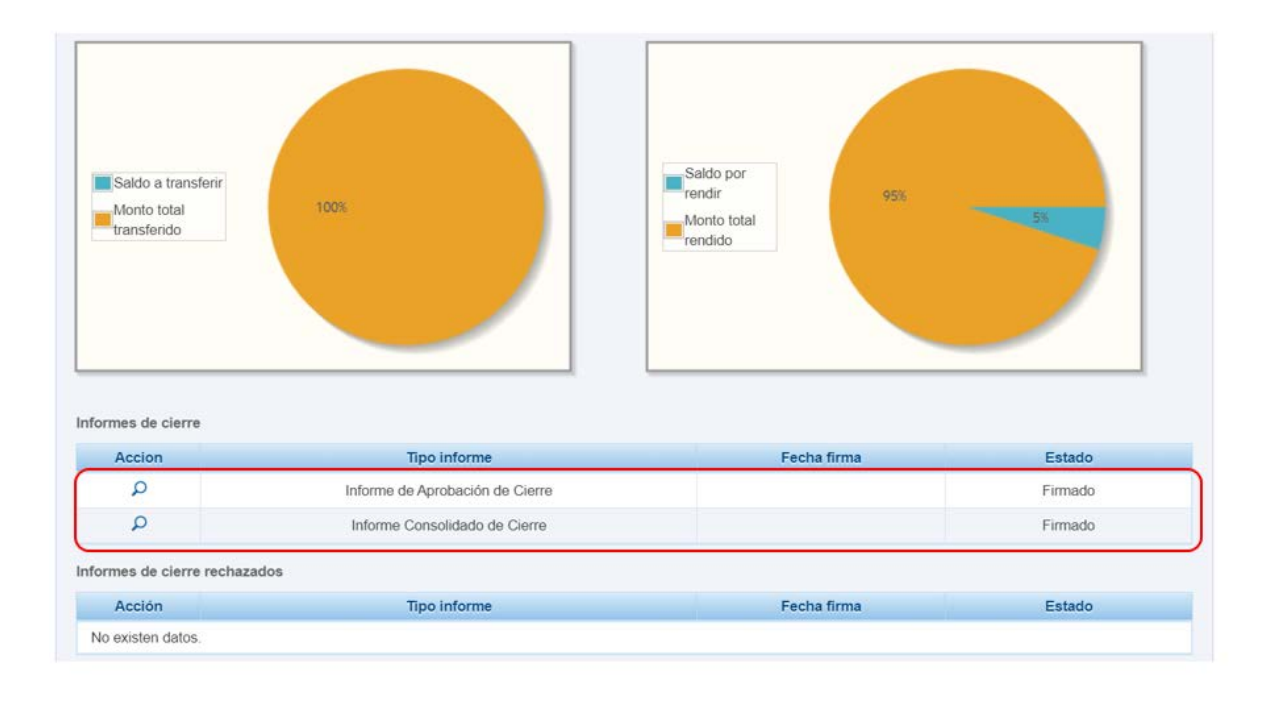

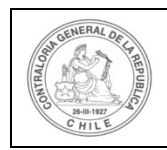

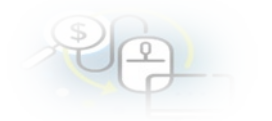

| No existen datos |           |       |    |                     |            |        |           | Fecr                | na firma          | Esta               | 100                 |
|------------------|-----------|-------|----|---------------------|------------|--------|-----------|---------------------|-------------------|--------------------|---------------------|
| to existen       | datos.    |       |    |                     |            |        |           |                     |                   |                    |                     |
| talle de tra     | insferenc | ias   |    |                     |            |        |           |                     |                   |                    |                     |
| Acciones         | tranld    | N°    | tı | Monto<br>ransferido | Fecha      | N      | l° cuenta | Tipo cuenta         | Banco             | Monto<br>rendido   | Estado              |
| Q                | 712       | 2     |    | 10.000.000          | 02/09/2019 | 12345  | i6        | Cuenta<br>corriente | Banco Estado      | 8.000.000          | Aceptada            |
| Q                | 700       | 1     |    | 30.000.000          | 04/06/2019 | 123456 |           | Cuenta<br>corriente | Banco Estado      | 30.000.000         | Aceptada            |
| endiciones       | realizada | s     |    |                     |            |        |           |                     |                   |                    |                     |
| Acciones         | ren       | did M | 1° | Tipo rendición      | n Mes      |        | Año       | Monto rendido       | Monto<br>aprobado | Monto<br>observado | Estado              |
|                  | 11        | 33    | 5  | Mensual             | Septierr   | nbre   | 2019      | 8.000.000           | 8.000.000         | 0                  | Aprobada            |
|                  | 11        | 26    | 4  | Mensual             | Agost      | 0      | 2019      | 10.000.000          | 10.000.000        | 0                  | Aprobada            |
|                  | 11        | 25    | 3  | Regularizaciór      | n Abril    |        | 2020      | 5.000.000           | 5.000.000         | 0                  | Aprobada            |
|                  |           |       | 2  | Mensual             | Julio      |        | 2019      | 20.000.000          | 15.000.000        | 5.000.000          | Aprobada<br>Parcial |
|                  | 11        | 07    |    |                     |            |        |           |                     |                   |                    |                     |

Una vez, que el Encargado Otorgante descarga el respectivo informe de aprobación de cierre con firma electrónica avanzada y luego, cierra la pantalla.

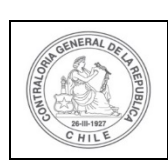

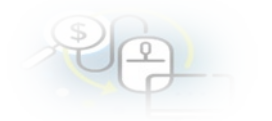

#### INFORME DE APROBACIÓN CIERRE ELECTRÓNICO

|                                                                                                    | TIPO INFORME                                         | DİA                                  | MES                                     | AÑO            |  |  |  |  |
|----------------------------------------------------------------------------------------------------|------------------------------------------------------|--------------------------------------|-----------------------------------------|----------------|--|--|--|--|
|                                                                                                    | Aprobación cierre                                    | 8                                    | MAYO                                    | 2020           |  |  |  |  |
| I IDENTIFICACIÓN DEL SERVICIO O EN<br>Entidad otorgante : Gobierno Regional de Antofagasta                                            | TIDAD QUE TRANSFIRIÓ LOS RECUR                       | SOS                                  |                                         |                |  |  |  |  |
| II IDENTIFICACIÓN DEL SERVICIO O EN                                                                                                   | TIDAD QUE RECIBIÓ Y EJECUTÓ LO                       | S RECURSOS                           |                                         |                |  |  |  |  |
| Entidad receptora : Municipalidad de Osorno                                                                                           | <b>RUT</b> :69                                       | 210100-6                             |                                         |                |  |  |  |  |
| Programa :Actividades Deportivas para Adultos                                                                                         | s Mayores_CSA Proyecto :Ac                           | tividades Deportiva                  | s y Dotación de Imp<br>comuna de Osorno | plementos para |  |  |  |  |
| Código SISREC :282-2019                                                                                                    | Monto total asignado                                 | .000.000                             |                                         |                |  |  |  |  |
| Inicio proyecto :30/05/2019                                                                                                    | ai proyecto<br>Fin actividades :31                   | 12/2019                              |                                         |                |  |  |  |  |
| III DETALLE DE TRANSFERENCIAS REC                                                                                                    | CIBIDAS Y GASTOS RENDIDOS EN EL                      | <u>PERIODO</u>                       |                                         |                |  |  |  |  |
| a) Monto total asignado                                                                                                    | <u>Monto en</u>                                      | <b>a</b>                             |                                         |                |  |  |  |  |
| <ul> <li>h) Monto transferencias recibidas</li> </ul>                                                                                 | 40.000.00                                            | 40.000.000                           |                                         |                |  |  |  |  |
| DETALLE DE GASTOS APROBADOS<br>c) Gastos de Operación<br>d) Gastos de Personal<br>e) Gastos de Inversión<br>f) TOTAL GASTOS APROBADOS | 27.070.00<br>9.750.00<br>1.180.00<br><b>38.000.0</b> | 00<br>00<br>00<br>00 (c + d + e) = f |                                         |                |  |  |  |  |
| DETALLE DE GASTOS RECHAZADOS<br>g) Gastos de Operación                                                                                |                                                      | 0                                    |                                         |                |  |  |  |  |
| h) Gastos de Personal                                                                                                    |                                                      | 0                                    |                                         |                |  |  |  |  |
| j) TOTAL GASTOS RECHAZADOS                                                                                                    |                                                      | 0 (g + h + i) = j                    |                                         |                |  |  |  |  |
| k) SALDO POR RENDIR                                                                                                    | 2.000.00                                             | <b>00</b> (b - (f + j)) = k          |                                         |                |  |  |  |  |
| I) MONTO TOTAL A REINTEGRAR                                                                                                    | 2.000.00                                             | 00 (b - f) = l                       |                                         |                |  |  |  |  |
| m) MONTO REINTEGRADO POR EJECUTOR                                                                                                    | 2.000.00                                             | 00                                   |                                         |                |  |  |  |  |
| n) DIFERENCIA                                                                                                    |                                                      | <b>0</b> (I - m) = n                 |                                         |                |  |  |  |  |

#### IV.- DATOS DE LOS FUNCIONARIOS RESPONSABLES Y QUE PARTICIPARON EN EL PROCESO

 Responsable:
 CARMEN GLORIA SANHUEZA ACOSTA

 RUN
 :
 13460848 - K

 Cargo
 :
 Analista otorgante - Gobierno Regional de Antofagasta

 Dependencia:
 :
 Gobierno Regional de Antofagasta

 Responsable:
 CARMEN GLORIA SANHUEZA ACOSTA

 RUN
 :
 13460848 - K

 Cargo
 :
 Encargado otorgante - Gobierno Regional de Antofagasta

 Dependencia:
 :
 Gobierno Regional de Antofagasta

Firmado electrónicamente por: carmen gloria sanhueza acosta supervisor Contraloria General de la Republica

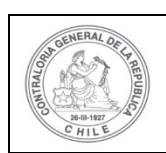

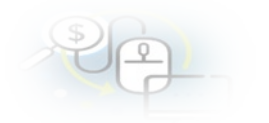

#### ANEXO DE INFORME CONSOLIDADO DE CIERRE

| TIPO DE   | DETALLE DEL DOCUMENTO DE RESPALDO |                                        |         |            |                                                                 |                                 |     | PROBANTE D | EGRESO      | FORMA         |  |
|-----------|-----------------------------------|----------------------------------------|---------|------------|-----------------------------------------------------------------|---------------------------------|-----|------------|-------------|---------------|--|
| GASTO     | MONTO EN \$                       | TIPO                                   | N°      | FECHA      | PRESTADOR DE SERVICIOS                                          | DESCRIPCION O DETALLE DEL GASTO | N°  | FECHA      | MONTO EN \$ | DE PAGO       |  |
| Personal  | 3.000.000                         | honorarios<br>electrónica              | 121213  | 30/09/2019 | PABLO LEANDRO SOLÍS<br>MARTÍNEZ 9120498-3                       |                                 | 210 | 30/09/2019 | 3.000.000   | Transferencia |  |
| Operación | 5.000.000                         | Factura<br>electronica                 | 78889   | 30/09/2019 | LUIS VERGARA Y COMPANIA<br>LTDA 78990200-3                      |                                 | 230 | 30/09/2019 | 5.000.000   | Transferencia |  |
| Operación | 6.000.000                         | Factura<br>electronica                 | 5018777 | 03/07/2019 | LUIS VERGARA Y COMPANIA<br>LTDA 78990200-3                      |                                 | 150 | 31/07/2019 | 20.000.000  | Transferencia |  |
| Operación | 5.000.000                         | Documento<br>Extranjero                | 5080999 | 15/07/2019 | PROVEEDOR EXTRANJERO<br>1-9 Donald Sports Articles              |                                 | 150 | 31/07/2019 | 20.000.000  | Transferencia |  |
| Operación | 4.000.000                         | Boleta de<br>honorarios<br>electrónica | 5595    | 20/07/2019 | MARCELA RIVERA<br>FGUEROA 8365053-2                             |                                 | 150 | 31/07/2019 | 20.000.000  | Transferencia |  |
| Personal  | 3.000.000                         | Boleta de<br>honorarios<br>electrónica | 52299   | 25/07/2019 | ROBERTO BERNARDO ESPINOZA<br>OLIVARES 7195110-3                 |                                 | 150 | 31/07/2019 | 20.000.000  | Transferencia |  |
| Operación | 2.000.000                         | Factura electronica                    | 21250   | 25/07/2019 | PRODUCTORA MUSICA<br>Y ENTRETENIMIENTO<br>LIMITADA 76085317-8   |                                 | 150 | 31/07/2019 | 20.000.000  | Transferencia |  |
| Operación | 960.000                           | Factura exenta                         | 671111  | 05/08/2019 | ERGOTEC MUEBLES<br>S A 99546270-2                               | Capacitacion                    | 597 | 05/08/2019 | 1.960.000   | Transferencia |  |
| Operación | 880.000                           | Factura exenta                         | 672222  | 09/08/2019 | ERGOTEC MUEBLES<br>S A 99546270-2                               | Capacitacion                    | 598 | 09/08/2019 | 1.880.000   | Transferencia |  |
| Operación | 1.090.000                         | Factura exenta                         | 673333  | 10/08/2019 | LUIS VERGARA Y COMPANIA<br>LTDA 78990200-3                      | Capacitacion                    | 599 | 10/08/2019 | 2.090.000   | Transferencia |  |
| Operación | 910.000                           | Factura<br>electronica                 | 674444  | 11/08/2019 | ROBERTO BERNARDO ESPINOZA<br>OLIVARES 7195110-3                 | Capacitacion                    | 600 | 11/08/2019 | 1.910.000   | Transferencia |  |
| Operación | 1.230.000                         | Factura<br>electronica                 | 675555  | 12/08/2019 | SOCIEDAD DE IMPRESIONES<br>VIDAL Y OTROS<br>LIMITADA 76376341-2 | Capacitacion                    | 601 | 12/08/2019 | 2.230.000   | Transferencia |  |
| Personal  | 980.000                           | Factura<br>electronica                 | 676666  | 13/08/2019 | EDICIONES LASTARRIA<br>S.A 76093128-4                           | Capacitacion                    | 602 | 13/08/2019 | 1.980.000   | Efectivo      |  |
| Personal  | 950.000                           | Factura<br>electronica                 | 677777  | 23/08/2019 | MARCELA RIVERA<br>FGUEROA 8365053-2                             | Capacitacion                    | 603 | 23/08/2019 | 1.950.000   | Efectivo      |  |
| Personal  | 900.000                           | Factura<br>de compra                   | 678888  | 23/08/2019 | PRODUCTORA MUSICA<br>Y ENTRETENIMIENTO<br>LIMITADA 76085317-8   | Capacitacion                    | 604 | 23/08/2019 | 1.900.000   | Efectivo      |  |
| Personal  | 920.000                           | Factura<br>de compra                   | 679999  | 27/08/2019 | PABLO LEANDRO SOLÍS<br>MARTÍNEZ 9120498-3                       | Capacitacion                    | 605 | 27/08/2019 | 1.920.000   | Efectivo      |  |
| Inversión | 1.180.000                         | Factura de compra                      | 671234  | 27/08/2019 | PRODUCTORA MUSICA<br>Y ENTRETENIMIENTO<br>I MITADA 76085317-8   | Capacitacion                    | 606 | 27/08/2019 | 2.180.000   | Efectivo      |  |

#### DETALLE GASTOS RECHAZADOS POR EL OTORGANTE

| TIPO DE<br>GASTO | DETALLE DEL DOCUMENTO DE RESPALDO |      |    |       |                        |                                    |    | COMPROBANTE DE EGRESO |             |         |             |
|------------------|-----------------------------------|------|----|-------|------------------------|------------------------------------|----|-----------------------|-------------|---------|-------------|
|                  | MONTO EN \$                       | TIPO | N° | FECHA | PRESTADOR DE SERVICIOS | DESCRIPCIÓN O<br>DETALLE DEL GASTO | N° | FECHA                 | MONTO EN \$ | DE PAGO | OBSERVACIÓN |